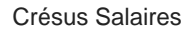

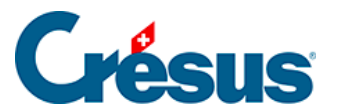

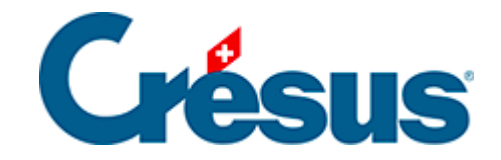

## **Crésus Salaires**

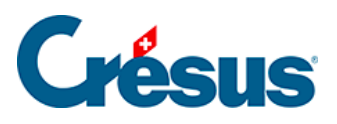

## 16.5 - Réengager un employé

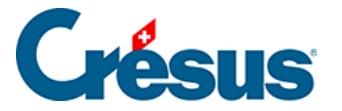

## 16.5 - Réengager un employé

Votre employé a quitté l'entreprise et vous avez indiqué une *date de sortie* dans ses données. Pour le réintégrer dans l'entreprise, sélectionnez sa fiche, puis utilisez la commande *Employés > Réengager l'employé*.

 Mme Elvire VOLT a déjà 2 périodes d'engagement cette année. Elle a quitté l'entreprise à fin mai. Sélectionnez son nom dans la colonne de gauche (sans entrer dans ses données), puis utilisez la commande *Employés – Réengager l'employé*. Introduisez le 10.11 dans la *date d'entrée* (correspondant à son nouvel engagement) et passez son salaire de novembre.

Dans les documents ou exportations concernés, comme les décomptes de fin d'année pour les assurances, cette employée sera traitée plusieurs fois. Par contre, elle n'aura qu'un seul certificat de salaire ou bulletin de salaire annuel.

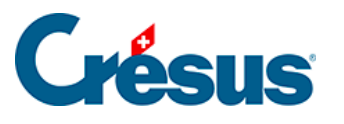

| Attestation de salaires AVS 2019 Imprimé le 05.04.2019 Page 2 / 4 |                      |               |                      |          |              |             |                      |     |
|-------------------------------------------------------------------|----------------------|---------------|----------------------|----------|--------------|-------------|----------------------|-----|
| Numéro<br>ďassuré                                                 | Date de<br>naissance | Nom et Prénom | Période<br>Début Fin |          | Salaire AVS  | Salaire AC  | Salaire<br>compl. AC | M/F |
| 756.0000.0015.04                                                  | 07.11.1995           | KELB Ojour    | 15.03.19             | 31.12.19 | 27'650.00    | 27'650.00   |                      | М   |
| 758.9217.0769.85                                                  | 12.07.1993           | MARILLER Else | 01.01.19             | 31.12.19 | 62'751.45    | 52'751.45   |                      | F   |
| 758.0000.0016.03                                                  | 07.02.1990           | QUITTEZ Ella  | 01.01.19             | 13.09.19 | 60'600.00    | 50'600.00   |                      | F   |
| 758.0000.0017.02                                                  | 17.12.1965           | TIC Erra      | 01.01.19             | 31.12.19 | 109'400.00   | 102'916.65  | 6'483.35             | М   |
| 756.0000.0018.01                                                  | 17.05.1995           | VEZ Harry     | 01.07.19             | 31.10.19 | 18'579.15    | 18'579.15   |                      | М   |
| 758.0000.0019.00                                                  | 05.06.1990           | VIENG Delaba  | 01.01.19             | 31.10.19 | 50'000.00    | 50'000.00   |                      | F   |
| 756.0000.0020.08                                                  | 29.09.1994           | VOLT Elvire   | 01.01.19             | 28.02.19 | 9000.00      | 9000.00     |                      | F   |
| 756.0000.0020.08                                                  | 29.09.1994           | VOLT Elvire   | 15.04.19             | 31.05.19 | C900.00      | e900.00     |                      | F   |
| 756.0000.0020.06                                                  | 29.09.1994           | VOLT Elvire   | 10.11.19             | 31.12.19 | 3150.00      | 3150.00     |                      | F   |
|                                                                   |                      |               | Total p              | age:     | 328'030.60   | 321'547.25  | 6'483.35             |     |
|                                                                   |                      |               | Total général:       |          | 1'262'987.20 | 1156'803.85 | 85783.35             |     |
| Date :                                                            |                      |               |                      |          |              |             |                      |     |

Cette méthode ne s'applique pas si vous avez supprimé la fiche de l'employé. Dans ce cas, il est possible de récupérer les données d'un employé depuis un autre fichier. Consultez le passage **Reprendre d'un autre fichier** du §20 Passer d'une année à l'autre.